## Atomic Learning Access – In-District and Out-of-District and Individual Account Tracking

Atomic Learning provides web-based software training for more than 110 applications. Anoka-Hennepin's subscriber license provides access for all our staff, students, parents, and attendance area residents. The service can be accessed at http://www.atomiclearning.com

1. If the site is accessed from a computer within the district network, Atomic Learning recognizes the machine and allows access using a generic Anoka-Hennepin user account. You will be taken directly to a page with links to all of Atomic Learning's resources.

2. If the site is accessed from a computer outside the district network, Atomic Learning takes you to their login page. Use the following information to login to the generic Anoka-Hennepin account.

> Username: anoka Password: anokaremote

After login, you will be taken to a page with links to all of Atomic Learning's resources (screen shot for #1).

- 3. The generic Anoka-Hennepin account will give you access to all Atomic Learning resources. It will not track your individual site activity.
- 4. To access Atomic Learning using your individual tracking account from a computer within the district network, click on "My Account."

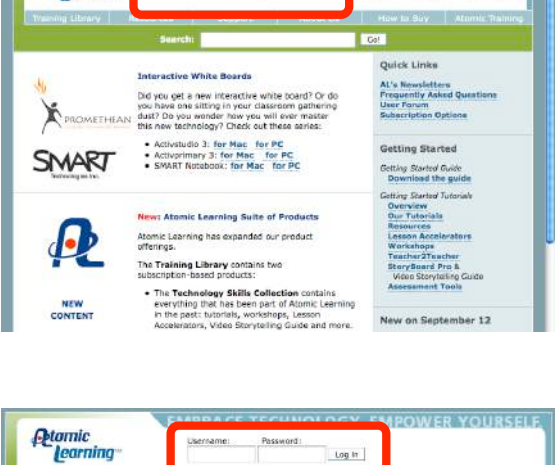

(\*) \*\* (\*) (\*) (\*) (\*) (\*)

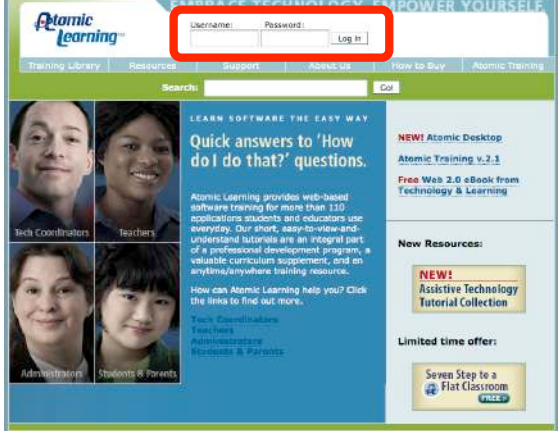

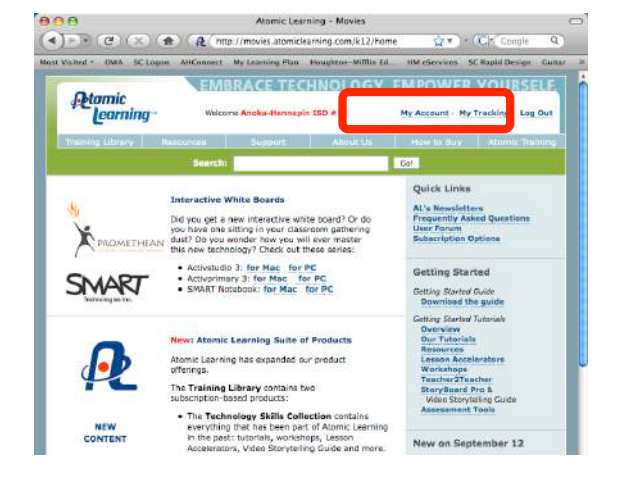

5. Use the following information to login to your individual tracking account.

Username: firstname.lastname@anoka.k12.mn.us (your email address) Password: anokaremote (you can change your password after login)

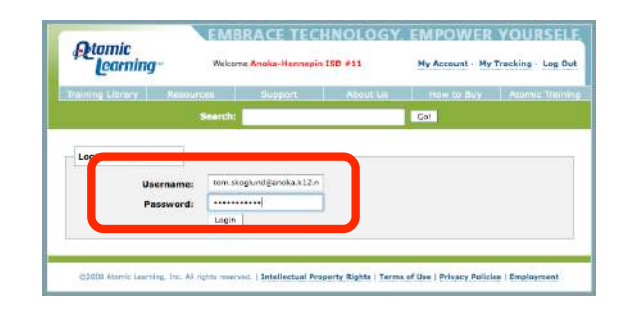

Your individual tracking account information will replace the generic Anoka-Hennepin account information.

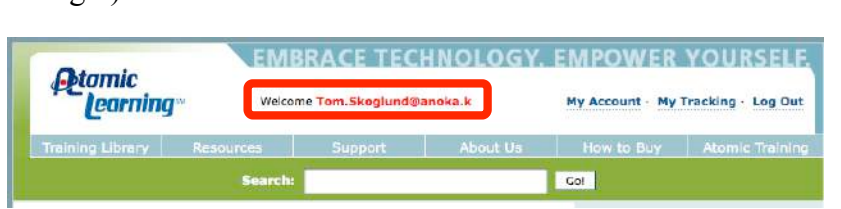

6. Use the following information to access Atomic Learning using your individual tracking account from a computer outside the district network,

Username: firstname.lastname@anoka.k12.mn.us (your email address) Password: anokaremote (you can change your password after login)

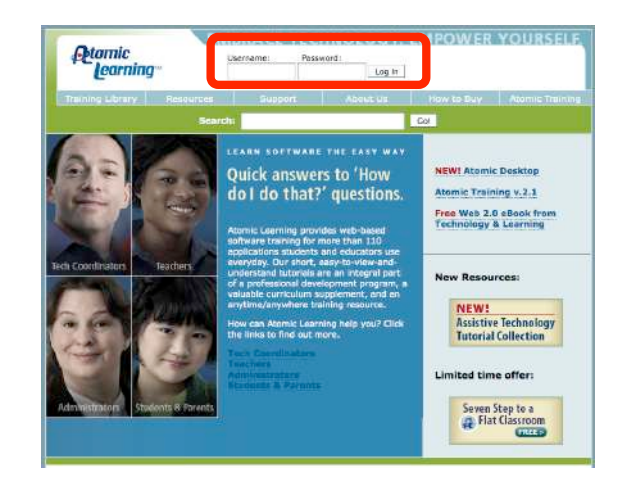

| Your individual tracking account          |
|-------------------------------------------|
| information will appear at the top of the |
| page.                                     |

| Atomic           | EM        | EMBRACE TECHNOLOGY. EMPOWER YOURSELF |          |                                    |                 |  |  |
|------------------|-----------|--------------------------------------|----------|------------------------------------|-----------------|--|--|
| Learning         | Welco     | ome Tom.Skoglund@                    | anoka.k  | My Account - My Tracking - Log Out |                 |  |  |
| Training Library | Resources | Support                              | About Us | How to Buy                         | Atomic Training |  |  |
|                  | Search    |                                      |          | Gol                                |                 |  |  |

- 7. Use the Atomic Learning "Getting Started Guide" (available from your building Technology Teacher) to introduce you to the resources available at Atomic Learning.
- 8. You can view a report of your Atomic Learning tutorial activity by clicking on the "My Tracking" link.

This tracking information can be submitted for clock hour requests. See your building Technology Teacher for information on how to submit the request.

| 4                                               | earning                                                              | Welcon                                                 | BRACE TEC                                      | HNOLOGY.<br>anoka.k | My Account - 1 | R YOURSELF.          |
|-------------------------------------------------|----------------------------------------------------------------------|--------------------------------------------------------|------------------------------------------------|---------------------|----------------|----------------------|
| Tra                                             | ining Library                                                        | Resources                                              | Support                                        | About Us            | How to Buy     | Atomic Training      |
|                                                 |                                                                      | Search                                                 |                                                |                     | Gol            |                      |
| 10                                              | 🕅 🕖 tor                                                              | nic lear                                               | ning                                           |                     | Usag           | e Tracking Utility   |
| 16                                              | )                                                                    | -                                                      |                                                |                     |                | RESULT               |
| L'SR                                            | 2                                                                    |                                                        |                                                |                     |                | close page           |
| Usag                                            | e for userna:                                                        | me "Tom.Sk                                             | oglund@anok                                    | a.k12.mn.us         | " Tom Sko      | close page<br>oglund |
| Usag<br>Usmnoc<br>Stort: S                      | e for usernar                                                        | me "Tom.Ska<br>3<br>sclect End: 9/                     | oglund@anok<br>18/2008 sc                      | a.k12.mn.us         | " Tom Sko      | close page           |
| Usag<br>USMNOC<br>Start: S<br>View by<br>Submit | e for usernar<br>0100700008143120:<br>0/18/2007<br>Collection: 🗹 All | me "Tom.Ski<br>3<br>select End: 9/<br>Technology Skill | oglund@anok<br>18/2008 sc<br>s Assistive Techn | a.k12.mn.us<br>lect | " Tom Sko      | ciose page           |
| Usag<br>USMNDC<br>Start: S<br>/iew by<br>Submit | e for usernal<br>010070U00B143120:<br>0/18/2007<br>Collection: 🗹 All | me "Tom.Ska<br>3<br>select End: 9/<br>Technology Skill | oglund@anok<br>18/2008 sc<br>s Assistive Techn | a.k12.mn.us<br>lect | " Tom Sko      | ciose page           |